Paksi Atomerőmű Horgász Egyesület

## Horgászkártya igénylés

## Szűkített formában

Szerző:RI

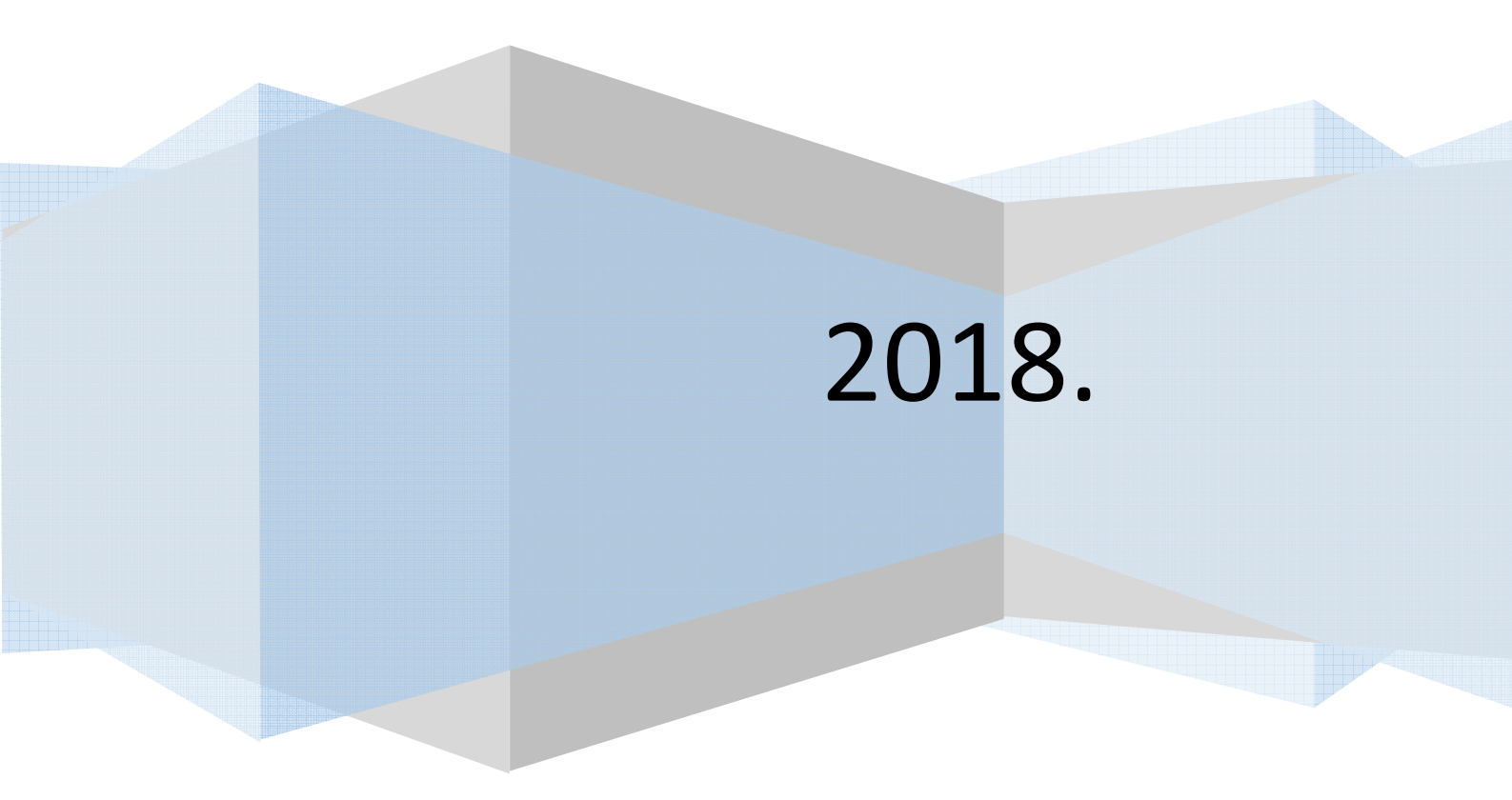

Tisztelt horgásztárs, bizonyára értesültél róla, hogy 2019.január elsejétől Állami jegy vásárlásra az lesz jogosult, aki rendelkezik a jelenlegi papír alapú horgász igazolvány kiváltására szolgáló elektronikus plasztik kártyával, az ún. Magyar Horgászkártyával. Nos eljött az idő az igéreteknek megfelelően szeptember 1. től elindult a rendszer.

Ez a szűkített dokumentum támogatást kíván nyújtani a horgászkártya önálló online igénylésének folyamatában, remélve azt, hogy segítségével sokan el is tudják végezni a rögzítést. Természetesen amennyiben nem boldogultok a korábbi igéretünkhöz híven személyes segítséget is nyújtunk.

Az igénylést az otthoni számítógéppel bárki elvégezheti aki rendelkezik minimális informatikai ismerettel, például vásárolt már webáruházban. Ezen felül folyamat elvégezhető, illetve a horgászkártya igényelhető online bármely elektronikus eszközről, legyen az, tablet, vagy akár mobiltelefon.

Az igénylés előtt szükséges lesz az adókártyád elektronikus fotójára a számítógépeden, vagy egy külső adathordozón, mielőtt regisztrálsz, mivel ezt a folyamat során fel kell töltened az adataidhoz.

Az adóigazolvány digitalizált képe létrehozható szkennerrel vagy akár telefon/tablet/digitális fényképezőgép kamerájával.

A támogatott kép formátumok: bmp, jpg, png és pdf.

A minimum képméret az 1100x900 pixeles felbontás, a maximum képméret az 5312x2988 pixeles felbontás. A fájl maximális mérete 10 MB.

A folyamat végén, a rögzítésed befejeztével, az ügyfélszolgálat ellenőrzése után, amennyiben a rögzítésed hibátlan egy bankkártyára, amivel, a horgászkártya díjat ki is fizetheted, mely 2200 Ft és öt évig érvényes.

Az első bejelentkezés előtt, hogy be tudj lépni a rendszerbe, regisztrálnod kell. A regisztrációhoz szükséges egy élő e-mail cím és jelszó megadása amivel a megadott email címre kiküldött aktiváló hivatkozást élesíteni tudod. (Az e-mail cím egyben a felhasználó neved.)

A rendszert elérhetősége : https://www.horgaszjegy.hu/bejelentkezes

Ennek elvégzésére a bejelentkezési képernyőn a *Felhasználói regisztráció* gombra kattinva jutsz el az adatbekérő képernyőre.1. kép.

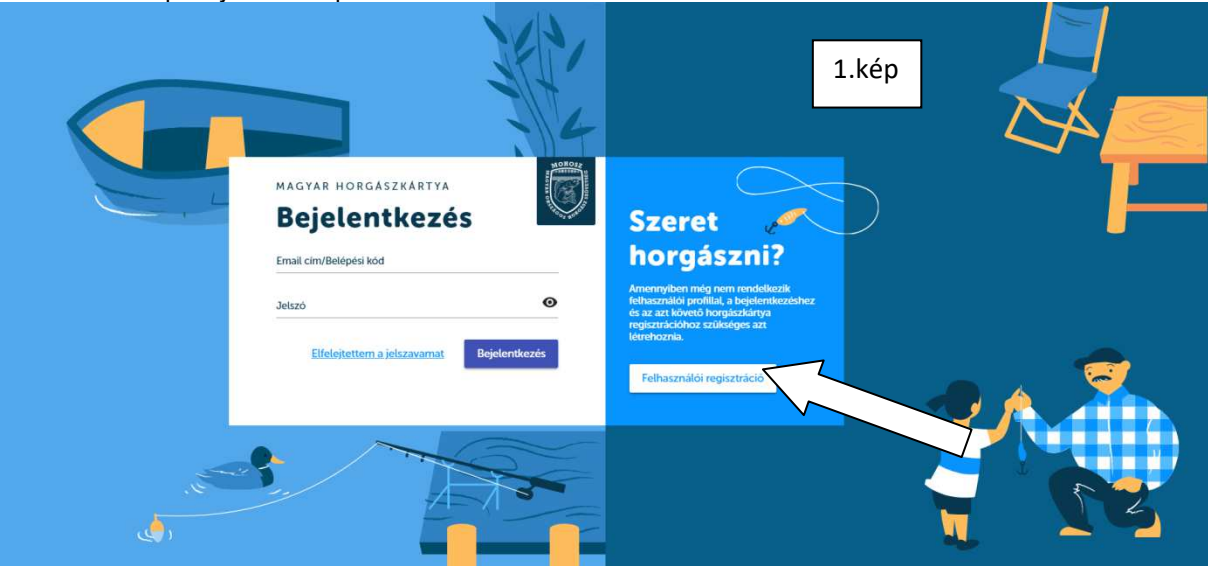

Ezen az adatbekérő képernyőn kell megadnod az email címet (felhasználó név) és a jelszót. Jelszó követelményei:

- minimum 6 karakter hosszú
- Minimum egy nagybetűt tartalmaz
- Minimum egy számot tartalmaz
- Jelszó és Jelszó újra mezőknek egyezniük kell.

| Felhasználój R                                                                                                    | egisztráció                                                                                                    |  |
|----------------------------------------------------------------------------------------------------|----------------------------------------------------------------------------------------------------|--|
| Email cim                                                                                                    | - <b>J</b>                                                                                                    |  |
| Jelszó*                                                                                                    | ø                                                                                                    |  |
| *A.getzzo formulauma, houzza tööb, mere 5 karakter, van ben<br>Jelszó újra                                                    | ne legalább egy nagy betű és egy szám.                                                                                 |  |
| <br>Elfogadom az adatkezelési tájékoztatót<br>Elfogadom a <u>felhasznákási feltételeket</u>                                   |                                                                                                    |  |
|                                                                                                    | Feilhanznelde regeztració                                                                                              |  |
| <br>A Felhasználói regisztráció gomb megnyomasával elfogador<br>feltételekben foglaltakat. A regisztrációval a Magyar Országo | m az <u>Adatkezelési táldkoztatóban</u> és a <u>Eelhasználási</u><br>is Horgász Szövetség és a Horgászjegy Kft számára |  |

Az Adatkezelési és felhasználási feltételek elfogadására az előttük álló csekkboxba kell kattintani. A felhasználó regisztráció kizárólag ezek elfogadása esetén véglegesíthető! Amennyiben az adat megadás és a szükséges csekkboxok is kitöltésre kerültek kattints a <u>Felhasználói regisztráció</u> gombra. Ennek hatására, amennyiben nincs hiba az adatmegadásban a rendszer e-mail küld a rögzített email címre.2.kép

Az e-mail a következő üzenetet tartalmazza: Feladó: Horgaszjegy Kft <<u>ne\_valaszolj@horgaszjegy.hu</u>> Dátum: 2018. szeptember 2. 17:43:35 CEST Címzett: <<u>\*\*\*\*\*\*\*\*@gmail.com</u>> Tárgy: Magyar Horgászkártya - Felhasználói regisztráció aktiválása

Kedves Regisztráló!

Köszönjük, hogy elindította Felhasználói regisztrációját. Regisztrációját az alábbi linkre történő kattintással tudja véglegesíteni:

https://horgaszjegy.hu/aktivalas?email=\*\*\*\*\*\*@gmail.com&activationToken=ad4c43ff-c59c-431f-80f1-3d758fa6fd92

A felhasználóként történő regisztrációt követően lesz lehetősége a Magyar Horgászkártya regisztráció elvégzésére. A belépéshez szükséges adatok:

Felhasználó neve: <u>\*\*\*\*\*\*@gmail.com</u>

Jelszó: A Felhasználói regisztráció során Ön által megadott egyedi jelszó. Amennyiben a Felhasználói regisztrációt nem Ön kezdeményezte, kérjük jelezze azt az <u>ugyfelszolgalat@horgaszjegy.hu</u> e-mail címre.

Üdvözlettel, Magyar Országos Horgász Szövetség

Az aktiválás (linkre való kattintás)után a Bejelentkezési képernyőn már beléphetünk a rendszerbe a Felhasználó névvel illetve a megadott Jelszóval.

Az adatok begépelése után kattintsunk a *Bejelentkezés* gombra 3.kép, majd

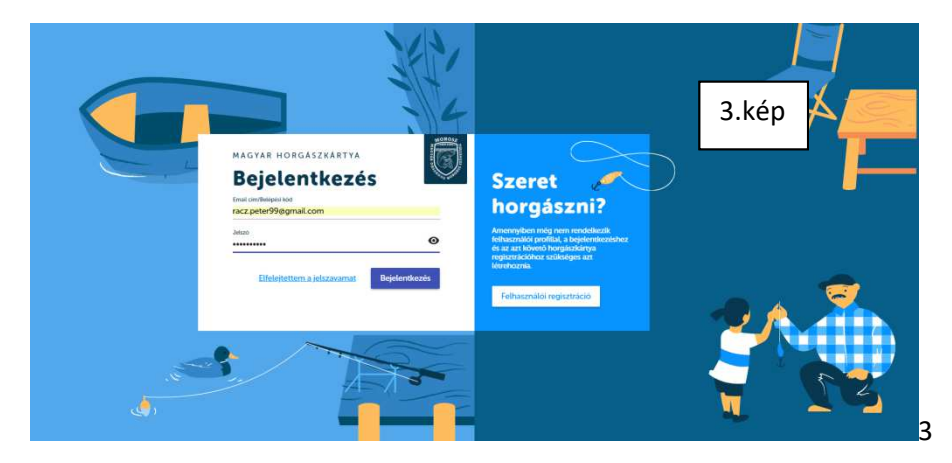

a következő képernyő fogad bennünket.

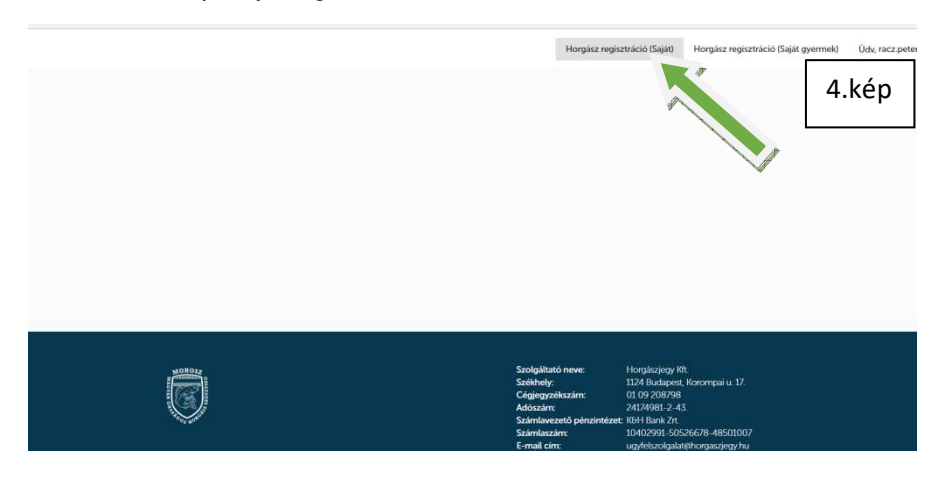

A képernyőn a *Horgász regisztráció (Saját)* gombra kattintva indíthatjuk el a horgászkártya igényléshez szükséges adatbekérő képernyőt. 4. kép A rendszer rákérdez, hogy rendelkezel –e az adókártya elektronikus fotójával.

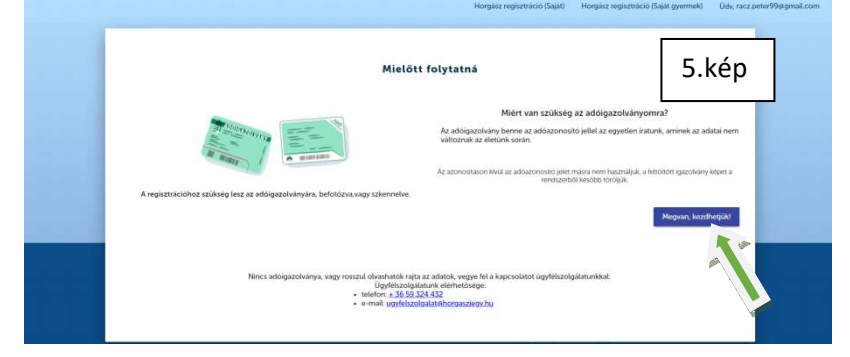

A <u>Megvan, kezdhetjük</u> gombra kattintva tovább léphetünk, amennyiben az adókártya képe rendelkezésre áll.5. kép Az adatbekérő képernyőn adjuk meg az adatainkat az adókártyánkról gépeljük be az Adóazonosító jel mezőbe a 10 számjegyű adóazonosító számunkat.6. kép

| Titulus                      |                           |                  |                                                               |                                                                                                    |
|------------------------------|---------------------------|------------------|---------------------------------------------------------------|----------------------------------------------------------------------------------------------------|
| Venuente                     |                           |                  | 6                                                             | .kép                                                                                                    |
| Rácz                         |                           |                  | Péter                                                         |                                                                                                    |
| -                            |                           |                  |                                                               |                                                                                                    |
| Haag Magdolna                |                           |                  |                                                               |                                                                                                    |
|                              |                           |                  |                                                               |                                                                                                    |
| Szülenisi datum (éééé hh.nn) |                           | -                | Szülenisi helye                                               |                                                                                                    |
| 992.05.31                    |                           | Ð                | SZEKSZARD                                                     |                                                                                                    |
| Neme:                        | Férfi                     | O NO             | Nem adta meg                                                  |                                                                                                    |
| Allampolgårsåg:              | Magyar                    | O Kullo          | di                                                            |                                                                                                    |
| Adóazonosító jel             |                           |                  |                                                               | Entérra la unou extennalia ha adéinarahususit                                                                    |
| Adóigazolvány feltőltése     |                           |                  |                                                               | POIOZZA le vagy szkelmelje de adolgazovanjak                                                                     |
| Fájl kiválasztása Ninc       | s fáji kiválasztva        |                  |                                                               | A kép készülhet mobiltelefonjával vagy<br>tabletiével, de akár be is szkennelheti azt                            |
| Kötelező mező.               |                           |                  |                                                               |                                                                                                    |
| Elfogadom az adatk           | ezelesi tajekoztatot      |                  |                                                               | A kép készítésénél ügyeljen arra, hogy a teljes<br>inazolvány szerepeljen a képen, az inazolvány                 |
| Elfogadom a szerző           | déses feltételeket        |                  |                                                               | szélei pedig legyenek párhuzamosak a kép                                                                         |
|                              |                           |                  | Enveztatós                                                    | szélével. Kapcsolja ki a vakut, ugyanis a                                                                        |
|                              |                           |                  | Lg) Licens                                                    | adatok alapján megtörténő ellenőrzést. Töltse fe                                                                 |
| Az Egyeztetés gomb meg       | nyomásával nyilatkozor    | n, hogy lêtre ki | áriom hozni a horgász regisztrációmat, és felnőtt, valamint a | az elkészített vagy beszkerinelt képet. A                                                                        |
| regisztráció évében a 15.    | életévét betöltő gyerme   | k magyar állarn  | polgár esetén meg kivánom rendelni a Magyar Horgászkártyár    | <ul> <li>tamogatott kep formátumok: bmp, jpg, png és<br/>pdf. A minimum képméret az 1100x900 pixeles.</li> </ul> |
| reacedar more hogy az itt    | ca invarial oldalation ma | egouou szemes    | res auasannas a magyar virskayos horgasz szövetseg es a       | fell section and include and a C712, 2008                                                                        |

Ezek után a *Fájl kiválasztása* gombra kattintva, az adathordozón tallózva keressük ki adókártyánk képét jelöljük ki és a Megnyitás gombra kattintva megkezdődik az adókártya fotójának feltöltése a rendszerbe.6.-7.kép

| 😨 Megnyitás                                                                                                    |                                                                                                    | ×                                                                                                    | landa — 🗆                                                                                                    |
|----------------------------------------------------------------------------------------------------|----------------------------------------------------------------------------------------------------|----------------------------------------------------------------------------------------------------|----------------------------------------------------------------------------------------------------|
| Ez a g                                                                                                    | yép > OS (C:) > HKFOTÓK                                                                                                    | V 🖸 Keresés: HKFOTÓK 🔎                                                                                          | 0+ ±                                                                                                    |
| Rendezés • Új mappa                                                                                                    |                                                                                                    | 📼 🗸 🔟 👩 Horoászkértya igényi                                                                                    | » 📒 További könyvjel:                                                                                                    |
| <ul> <li>Wideók</li> <li>Zenie</li> <li>OS (C)</li> <li>SAV_ASW</li> <li>anya autó</li> <li>Appsi</li> <li>dbf_editor</li> <li>dbf_editor</li> <li>dbf_edit</li> <li>deil</li> <li>Drivers</li> <li>Fiehasználók</li> <li>HKKOTÓK</li> </ul> | 20160002, 12270<br>3 Jpp 2 500002, 13542<br>3 Jpp 3 500002, 13542                                                                                                    | 7.kép                                                                                                    | mmek) Ude, risz peter 99 egimait.com                                                                                                    |
| Fājinev:                                                                                                    | Adoszonostó jel<br>Adószonostó jel                                                                                                    | Mingenitär<br>Megyitär<br>Fotözza le vagy szkennelje be adól                                                    | gazolványát!                                                                                                    |
|                                                                                                    | Føj kovisasztésa (Ivics 8) kiválissztva<br>Kotelsző mező<br>Ellopadom az <u>adakterzélesi sijákorzani</u><br>Ellopadom az <u>adakterzélesi sijákorzani</u><br>Ellopadom az <u>adakterzélesi sijákorzani</u><br>Ellopadom az <u>adakterzélesi sijákorzani</u><br>As Egyeztenés gonto megnyomáckval nyúlaticszom, hogy ilere kivánom hozri a horgács regiszr<br>negisztusica övelőm a 3.5. éleneke teretékő gyermek mayar allampolgár estemes meg kivánom<br>regisztusica övelőm a 3.5. éleneke teretékő gyermek mayar allampolgár estemes meg kivánom<br>regisztusica övelőm a 3.5. éleneke teretékő gyermek mayar allampolgár estemes meg kivánom<br>regisztusica övelőm a 3.5. éleneke teretékő gyermek mayar allampolgár estemes meg kivánom | Egyeztetés<br>tréciónas: és felfont, subarris a<br>endelan Alogar Hogissassing és a<br>alogar Hogissassing és a | Nur Guyy<br>Heite azt<br>Ogy a teljes<br>i jazobáry<br>zsaka kép<br>gennis<br>skára kerülő<br>ék Tölsz fel<br>képet A<br>Jog pray és<br>600 pixeles<br>5012 azallas |

A feltöltött adókártya képe megjelenik a képernyőn 8. kép

| Titulus                                            |                           | *      |                   |                                                                                                    |                                                                                           |
|----------------------------------------------------|---------------------------|--------|-------------------|----------------------------------------------------------------------------------------------------|-------------------------------------------------------------------------------------------|
| Vezetéknév                                         |                           |        | Keresztnév        |                                                                                                    |                                                                                           |
| Rácz                                               |                           |        | Péter             |                                                                                                    |                                                                                           |
| Anyja neve                                         |                           |        |                   | 8.Kep                                                                                                    |                                                                                           |
| Haag Magdolna                                      |                           |        |                   |                                                                                                    |                                                                                           |
| Sectantini discum kinisis bih mel                  |                           |        | Strifesteri beber |                                                                                                    |                                                                                           |
| 1992.05.31                                         |                           | 1      | Szekszárd         |                                                                                                    |                                                                                           |
| Neme:                                              | Contraction of the second |        | O Nom actra more  |                                                                                                    |                                                                                           |
| Allamooldarsad                                     | e rem                     | 0 10   | U Herrauta meg    |                                                                                                    |                                                                                           |
|                                                    | Magyar                    | O Rubo | lai               |                                                                                                    |                                                                                           |
| Adóazonositó jel                                   |                           |        |                   |                                                                                                    |                                                                                           |
| Kötelező mező.                                     |                           |        |                   |                                                                                                    | Fotozza le vagy szkennelje be adoigazolvanyat!                                            |
| Adolgazolvány feltoltése<br>Fáil kiválasztása Ninc | s fáil kiválasztva        |        | A DESIGNATION OF  |                                                                                                    | A kép készülhet mobiltelefonjával vagy                                                    |
|                                                    |                           |        | Awar argumany 2   |                                                                                                    | tabletjével, de akár be is szkennelheti azt.                                              |
|                                                    |                           |        | - manne -         |                                                                                                    | A kép készítésénél ügyeljen arra, hogy a teljes                                           |
|                                                    |                           |        | All commend       |                                                                                                    | igazolvány szerepeljen a képen, az igazolvány<br>szélei podja loznonok párburamosak a kép |
|                                                    |                           |        | Teljes méretben   |                                                                                                    | szélével. Kapcsolja ki a vakut, ugyanis a                                                 |
| Elfogadom az adatk                                 | ezelési tájékoztatót      |        |                   |                                                                                                    | becsillanás nehezíti a képről beolvasásra kerülő                                          |
| Elfogadom a szerző                                 | déses feltételeket        |        |                   |                                                                                                    | adatok alapján megtörténő ellenőrzést. Töltse fel                                         |
|                                                    |                           |        |                   | and the second second se | az elkesztett vagy beszkennett kepet. A<br>támogatott kép formátumok bmp ipg ppg és       |
|                                                    |                           |        |                   | Equeztetés                                                                                                    | A minimum lider for a 1000 000 minutes                                                    |

Az egyeztetés gombra kattintva a következő képernyőn adjuk meg a lakcímünket és a kézbesítési címünket ahová a kártyát postázzák.9. kép

|                                       | Horgász regisztr  | áció Hozzátartozó regisztráció | Ödv, Kiss László Krisztián Magyar                      |
|---------------------------------------|-------------------|--------------------------------|--------------------------------------------------------|
| SAJAT HORGASZ REGISZTRACIO            | 10 aug            | 2 3                            | <ul> <li>9. ké</li> </ul>                              |
| Címek                                 | -                 | _                              |                                                        |
| Állandó lakcím                        |                   |                                | - Tanan                                                |
| Magyarország                          |                   |                                |                                                        |
| Irányítószám                          | Varos             | _                              |                                                        |
| Közterület                            | Közterület jelleg | - <b>A</b>                     |                                                        |
| Házszám Emelet                        | Ajtó              |                                |                                                        |
| Kézbesítési cím (Horgászkártya postá: | zására)           | Figvelien arra.                | hogy helvesen adia meg a                               |
| Megegyezik az allando lakcimmel       |                   | kéz                            | besítési címet!                                        |
| Magyarország                          | _                 | Az Cn által mega:<br>hivatalo  | dött címre fogjuk kipostázni a<br>os horgászkártyáját. |
| Irányítószám                          | Város             |                                |                                                        |

A következő lépésben az egyesületi tagsággal kapcsolatos adatokat adjuk meg.10-11-kép

|                                                                                                    | Horgász regisztráció (Saját                                                                                                    | ) Horgász regisztráció (Saját gyermek)                                                                                                    | Údv, Rácz Péte |
|----------------------------------------------------------------------------------------------------|----------------------------------------------------------------------------------------------------|----------------------------------------------------------------------------------------------------|----------------|
| HORGASZ REGISZTRACIO (SAJAT)<br>Eggyesületi tagság<br>Iyosus<br>MOHOSZ-on kivüli egyesület<br>Szabadkikötő Horgász Egyesület<br>Baross Gábor Horgászegyesület<br>EGIS Gyógyszergyár HE.<br>Budapesti Vasutas HE. | Image: Construction of the second second | 3 0<br>O<br>O |                |
|                                                                                                    |                                                                                                    |                                                                                                    |                |

|                                                                                                    |                                      | Horgász regisztráció (Saját)       | Horgász regisztráció (Saját gyermek) I                                                 |
|----------------------------------------------------------------------------------------------------|--------------------------------------|------------------------------------|----------------------------------------------------------------------------------------|
| HORGASZ REGISZTRACIÓ (SAJÁT)<br>Egyesületi tagság<br>Egressik<br>Paksi Atomerőmű Horgász Egyesület<br>Tagság kezdete (opcionális, édék hh.m) | 11. kép                              |                                    |                                                                                        |
|                                                                                                    | Nem rendelkezem egyesületi tagsiggal | Mentis<br>Az On aktive<br>Jegyvásá | gresületi tagslagainak megadissival<br>läsa sövöben még gyonabb,<br>kényetmesebb lasz. |

Majd mentsük el az adatokat a Mentés gombbal.11. kép és az Ellenőrzés oldalra kerülünk.

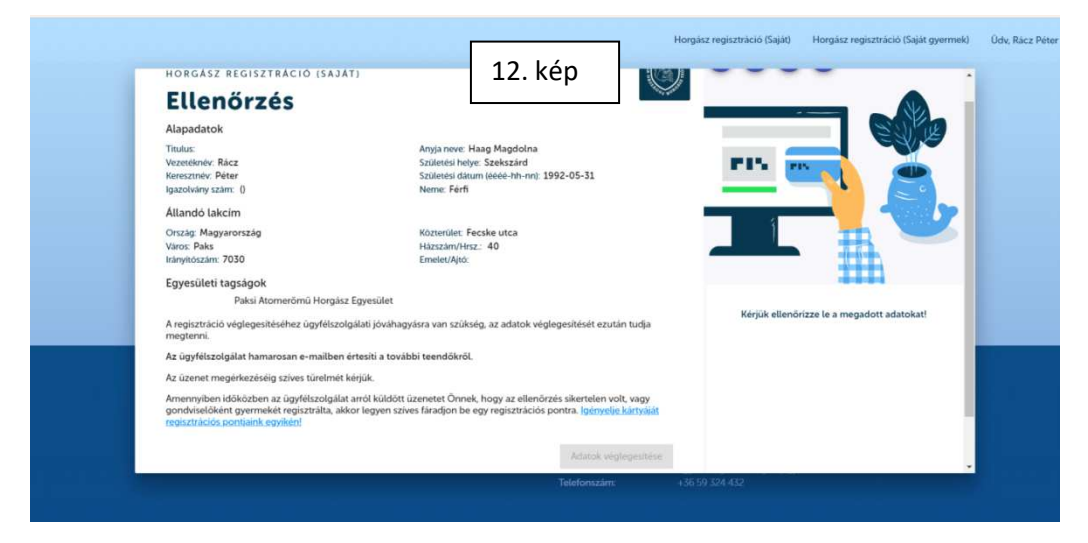

A Véglegesítés gomb, akkor válik aktívvá (12. kép és léphetünk tovább az online kártyás fizetésre, ha az ügyfélszolgálat elfogadta és ellenőrizte az igényünket. Az igény elfogadásáról e.mail-ben kapunk értesítést.

Az e-mail tartalma.

Jóváhagyási feladat: jóváhagyva Beérkező levelek

Horgaszjegy Kft <ne\_valaszolj@horgaszjegy.hu>

szept. 2., V 12:42 (1 napja)

címzett: én

Az adóigazolvány ellenőrzés a mai nappal sikeresen megtörtént.

Köszönjük Üdvözlettel Horgászjegy.hu ügyfélszolgálat

A jóváhagyást követően visszalépve a rendszerbe az Adatok véglegesítése már aktív.

Itt hívnám fel a figyelmeteket, hogy tapasztalatom szerint az ügyfélszolgálati jóváhagyás több órát esetleg 1-1 napot is igénybe vehet, attól függően, hogy mennyi igényt rögzítenek. Ne legyetek türelmetlenek, sajnos meg kell várni a visszaigazoló e-mailt.

|                                                                                                    |                                                                                                    | Horgász regisztráció (Saját) | Horgász regisztráció (Saját gyermek) | Ūdv, Rácz P |
|----------------------------------------------------------------------------------------------------|----------------------------------------------------------------------------------------------------|------------------------------|--------------------------------------|-------------|
| horgasz regisztració (sajat)<br>Ellenőrzés                                                             | 13. kép                                                                                                    |                              |                                      |             |
| Alapadatok<br>Titulus:<br>Vezetéknév: Rácz<br>Keresztnév: Péter<br>Inazolujan szám: 0                  | Anyja neve: Haag Magdolna<br>Születeisi helye: Szekszárd<br>Születeisi disum (eée-hh-nn): 1992-05-31<br>Neme Férfi | <b>11</b> 15                 |                                      |             |
| Allandó lakcím<br>Ország: Magyarország<br>Város: Paks<br>Irányiószám: 7030                             | Köztenilet: Fecske utca<br>Häszäm/Hisz: 40<br>Emelet/Juic                                                          | _ 1                          |                                      |             |
| Egyesületi tagságok<br>Paksi Atomerőmű Horgász Egy                                                     | esület<br>Adatok véglegesítés                                                                                      | Kêrjûk eller                 | iórizze le a megadott adatokat!      |             |
| Az adatok véglegesítése gomb megnyomása, mivel<br>fizetési kötelezettséget keletkeztet az ÁSZF-ben fog | ez alapján valósul meg a Magyar Horgász Kártya elősílítása és megrendelése<br>látak szerint.                       | t is,                        |                                      |             |
|                                                                                                    | Telefonszám.                                                                                                    | +36 59 324 432               |                                      |             |

Adatok véglegesítésére kattintva a Fizetési oldalra jutunk, ahol elindítható a bankkártyás fizetés. 13.-14.-15. kép

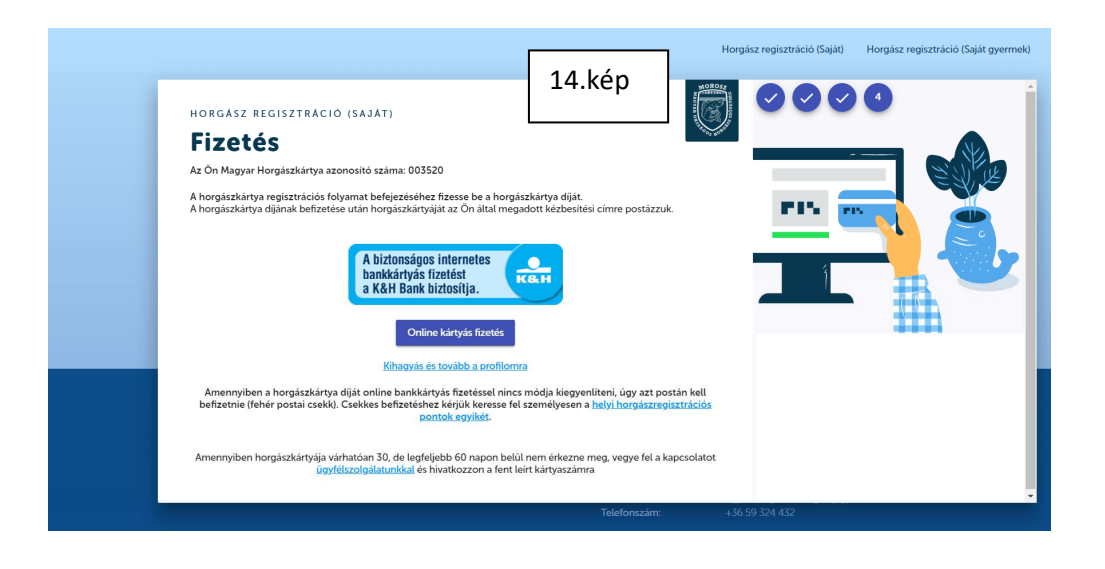

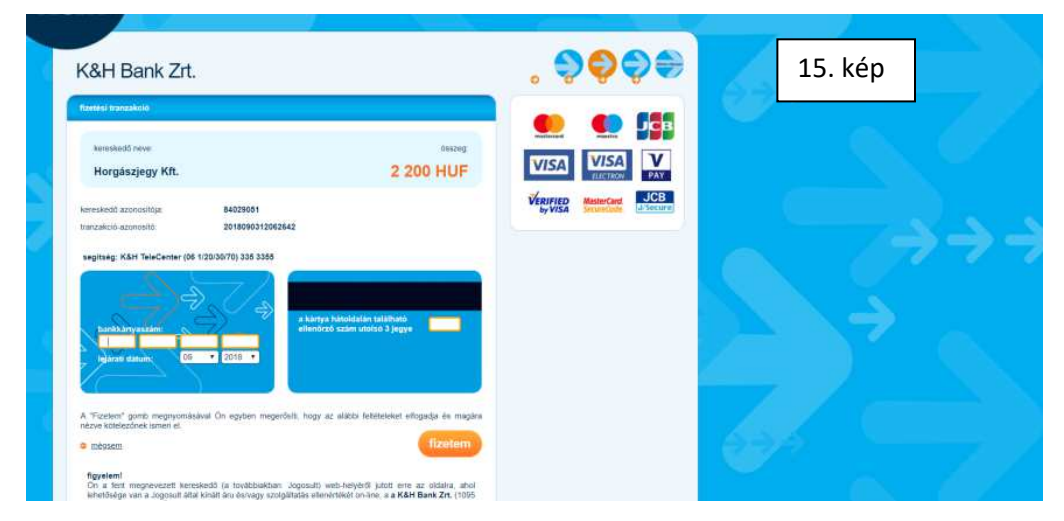

Sikeres fizetés után a szamlazz.hu honlap elküldi az elektronikus számlánkat az e-mail címünkre.

## Sok siker az igényléshez, remélem tudtam segíteni!!!!